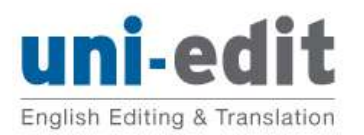

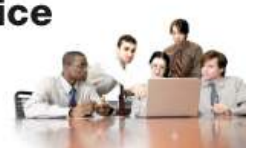

## How to pay using credit card for clients in China

| ni-edit                       |      |                                                | <u>繁體中</u> |
|-------------------------------|------|------------------------------------------------|------------|
| 訂單                            | 商要   | 選擇支付購物款項方式                                     |            |
| 說明<br>(215CUTH                | 金額   | → 使用 PayPal 帳戶付款 PayP                          | al ) e     |
| 商品///<br>235.5<br>数量: 1<br>夏麗 |      | ★ 沒有 PayPal 帳戶?<br>以 PayPal 訪客身份登入並使用信用卡支付購物款項 |            |
| 商品總計                          | 0.00 | 國家/地區 台灣 💌                                     |            |
|                               |      | 信用卡號                                           |            |
|                               |      | 付款類型 VISA 概念                                   |            |
|                               |      | 到期日 mm yy                                      |            |
|                               |      | CSC                                            |            |

1. 输入案件号码、金额(估价单上显示的澳币金额), 然后按'更新'。

| ni-edit                 |                |                     | - 17万<br>中國<br>- 円要<br>厄瓜多爾<br>広会地田四 |        |
|-------------------------|----------------|---------------------|--------------------------------------|--------|
| 訂單摘要                    |                | 選擇支付購物款項方式          | 巴拉特王立<br>巴布亞紐幾內亞<br>巴西<br>巴目多<br>巴林  |        |
| 說明                      | 金額             | ▶ 使用 PayPal 帳戶付款    |                                      | PayPal |
| C215CUTH                | \$235.50       |                     | 比利時                                  |        |
| 南市價格: \$235.50<br>数量: 1 |                | · 沒右 PayPal 施后 9    | オロルロレンション                            |        |
| 商品總計                    | \$235.50       | 以 PayPal 訪客身份登入並使用信 | 加拿大<br>用加彭<br>牛達                     |        |
|                         | 總計\$235.50 AUD |                     | 史瓦濟蘭                                 |        |
|                         |                | 國家 / 地區             | 尼加拉瓜                                 |        |
|                         |                | 信用卡號                | 布基納法索<br>瓜地馬拉                        |        |
|                         |                | 付款類型                | 瓜德羅普<br>瓦利斯和富圖納群島                    |        |
|                         |                | 到期日                 | mm yy                                |        |
|                         |                | CSC<br>這是什麼?        |                                      |        |
|                         |                | 姓                   |                                      |        |
|                         |                | 名                   |                                      |        |
|                         |                | 士/形                 |                                      |        |

2. 画面更新完毕后,如没有 Paypal 的账户要以访客身份付款,请在'国家/地区'字段选取'中国'。

画面开始更新

| oal.com/tw/cgi- 🔎 👻 🔒 PayPal, In 🖒 🗙 | ) paypal.com | × |  |  |
|--------------------------------------|--------------|---|--|--|
|                                      |              |   |  |  |

Uni-edit

| <b>GH</b>                                                                                                    | 4.72                                                                                                    |                                                                                                    |                                                                                                    | ( ) ) ) ) ) ( ) ( ) ( ) ( ) ( ) ( ) ( )                                                       |
|----------------------------------------------------------------------------------------------------|----------------------------------------------------------------------------------------------------|----------------------------------------------------------------------------------------------------|----------------------------------------------------------------------------------------------------|-----------------------------------------------------------------------------------------------|
| ™<br>15CUTH<br>品價格: \$235.50                                                                                                | \$235.50                                                                                                    | ▶ 使用 PayPal 帳戶付款                                                                                                    |                                                                                                    | PayPal 🔒                                                                                      |
| 료: 1                                                                                                    |                                                                                                    | ▼ 沒有 PayPal 帳戶?                                                                                                    |                                                                                                    |                                                                                               |
| 品總計                                                                                                    | \$235.50                                                                                                    | 以 PayPal 訪客身份登入並使用                                                                                                    | 信用卡支付購物款項                                                                                                    |                                                                                               |
|                                                                                                    | 減計\$235.50 AUD                                                                                                    | 闘家 / 地區                                                                                                    |                                                                                                    |                                                                                               |
|                                                                                                    |                                                                                                    | (*m_194                                                                                                    |                                                                                                    |                                                                                               |
|                                                                                                    |                                                                                                    |                                                                                                    |                                                                                                    |                                                                                               |
|                                                                                                    |                                                                                                    | 「小秋東生                                                                                                    | VISA                                                                                                    |                                                                                               |
|                                                                                                    |                                                                                                    | ±1971                                                                                                    |                                                                                                    |                                                                                               |
|                                                                                                    |                                                                                                    | CSC<br><u>這是什麼?</u>                                                                                                    |                                                                                                    |                                                                                               |
|                                                                                                    | _                                                                                                    | 姓                                                                                                    |                                                                                                    |                                                                                               |
|                                                                                                    |                                                                                                    | 2                                                                                                    |                                                                                                    |                                                                                               |
|                                                                                                    |                                                                                                    | 市/縣                                                                                                    |                                                                                                    |                                                                                               |
|                                                                                                    |                                                                                                    | <i>锸 /</i> 鳫                                                                                                    |                                                                                                    |                                                                                               |
| 2/cgi+ ,O + 🔒 PayPal, Ir                                                                                                    | a C × Pay with a debit or                                                                                                    | r credit X                                                                                                    |                                                                                                    | English •                                                                                     |
| 2/sgi+ Ø +                                                                                                    | n C 🗙 🗭 Pay with a debit or                                                                                                    | r credit X                                                                                                    |                                                                                                    | English -                                                                                     |
| 2/cgi: 𝒫 ▾ 🚔 PayPal, Ir<br>İ-edit<br>Your orda                                                                              | h C × ₽ Pay with a debit or                                                                                                    | rcredit ×                                                                                                    |                                                                                                    | Enalish ~                                                                                     |
| Z/cgi- 𝒫 ▾ 🚔 PayPal, Ir<br>i-edit<br>Your ordi<br>Descriptions                                                              | Pay with a debit or Pay with a debit or Pay wi | Choose a way to pay                                                                                                    | nt (                                                                                                    | Ensish -<br>PayPal                                                                            |
| 2/cgi: Ø +                                                                                                    | Pay with a debit or<br>Pay with a debit or<br>er summary<br>Amount<br>\$235.50                                                                                                    | Choose a way to pay  Pay with my PayPal accou                                                                                                    | ni (                                                                                                    | Enalish -<br>PayPar                                                                           |
| Z/cgi- 𝒫 ▾                                                                                                    | er summary<br>Amount<br>\$235.50<br>\$235.50                                                                                                    | Choose a way to pay Pay with my PayPal accourt           • Don't have a PayPal accourt           • Pay with your debit or credit card                                                                                       | nt (                                                                                                    | Enalish -<br>PayPar                                                                           |
| Z/cgi: D ← PayPal, Ir<br>i-edit<br>Vour ordu<br>Descriptions<br>C215CUTH<br>Ken price: 5235.50<br>Quantity: 1<br>Item total | Pay with a debit or<br>Pay with a debit or<br>er summary<br>Amount<br>S235.50<br>S235.50<br>Total \$235.50 AUD                                                                                                    | Choose a way to pay  Pay with my PayPal account  Don't have a PayPal account Pay with your debit or credit card                                                                                                    | nt (                                                                                                    | Endish -                                                                                      |
| Z/cgir P -                                                                                                    | Pay with a debit or<br>er summary<br>Amount<br>S235.50<br>S235.50<br>Total \$235.50 AUD                                                                                                    | Choose a way to pay  Choose a way to pay  Pay with my PayPal account Pay with your debit or credit card Country                                                                                                    | nt (<br>unt?<br>as a PayPal guest<br>China                                                                                                    | Enalsh -                                                                                      |
| 2/cgi- D ← PayPal, Ir<br>i-edit<br>Descriptions<br>C215CUTH<br>Beam price 5235.50<br>Quantity: 1<br>Item total              | er summary<br>Amount<br>\$235.50<br>\$235.50 AUD                                                                                                    | Choose a way to pay  Choose a way to pay  Pay with my PayPal accou  Don't have a PayPal accou Pay with your debit or credit card  Country                                                                                   | nt (<br>unt?<br>as a PayPal guest<br>China<br>Use UnionPay cards ar<br>Vou dont pay any currer<br>(1% to 2% of your trans:<br>Learn more                                                                                                    | Enaish - PayPat  a take on fees toy conversion fee section amount)                            |
| 2/cgi- D ← PayPal, Ir<br>i-edit<br>Descriptions<br>C215CUTH<br>Eem price 5235.50<br>Quantity: 1<br>Item total               | er summary<br>Amount<br>S235.50<br>S235.50 AUD                                                                                                    | Choose a way to pay  Pay with my PayPal account  Don't have a PayPal account  Country  Card number                                                                                                    | nt unt? as a PayPal guest China Use UnionPay cards at (1% to 2% of your trans): Latar more Enter your card number without any s                                                                                                    | Enaish •<br>PayPar •<br>di save on fees ncy conversion fee station amount)<br>paces or dashes |
| Z/cgi- 𝒫 ←                                                                                                    | Pay with a debit or<br>er summary<br>Amount<br>5235.50<br>5235.50<br>Total \$235.50 AUD                                                                                                    | Choose a way to pay  Choose a way to pay  Pay with my PayPal accour  Don't have a PayPal accour Pay with your debit or credit card Pay with your debit or credit card Country Card number Card type Identify your card hose | nt ()<br>unt?<br>as a PayPal guest<br>China<br>Use UnionPay cards at<br>You don't pay any curder<br>You don't pay any curder<br>You don't pay any curder<br>Enter your trans.<br>Learn more<br>Enter your card number without any s<br>Enter your card number without any s<br>WISA END | English - PayPar a taken ress toy conversion fee tiction amount) paces or dashes              |

3. 画面更新完毕后显示国家位于 'China', 请输入 Card number (信用卡卡号)等系统要求输入 的数据。

| CONSCUTH                            | Amount                    | Pay with my PayPal accou                                                                                                    | int                                                                                                    | PavPal                                                                       |
|-------------------------------------|---------------------------|----------------------------------------------------------------------------------------------------|----------------------------------------------------------------------------------------------------|------------------------------------------------------------------------------|
| 021300111                           | \$235.50                  | r ay with my ray araccot                                                                                                    |                                                                                                    | rayra                                                                        |
| Item price: \$235.50<br>Quantity: 1 |                           | - Davit have a DavDal ages                                                                                                    |                                                                                                    |                                                                              |
| Item total                          | \$235.50                  | Pay with your debit or credit car                                                                                                    | d a Ashul                                                                                                    |                                                                              |
|                                     | Total \$235.50 AUD        |                                                                                                    | Beijing                                                                                                    |                                                                              |
|                                     |                           | Country<br>Card number<br>Card hype<br>Identify your card type<br>Identify your card type<br>Expiration date<br>CSC<br><u>What is this?</u><br>Surname<br>Given name<br>Province or municipality<br>City / County<br>Address line 1 | Chongqing<br>Fujian<br>Gansu<br>Guangdi<br>Guangdi<br>Guizhou<br>Heitongjiang<br>Henan<br>Hong Kong<br>Hubei<br>Hunan<br>Jiangdi<br>Jilin<br>Liaoning<br>Macau<br>Ningda<br>Qinghai<br>Shandong<br>Shanghai<br>Sichuan<br>Taiwan | ards and save on fees<br>y currency conversion fee<br>ur transaction amount) |
| n 🗩 🗕 PayPal, In C                  | X Pay with a debit or cre | dit X                                                                                                    | mm yy<br>00 / 00                                                                                                    | -                                                                            |
|                                     |                           | CSC<br>What is this?                                                                                                    | 000                                                                                                    |                                                                              |
|                                     |                           | Sumame                                                                                                    | Yu                                                                                                    |                                                                              |
|                                     |                           | Ohim and                                                                                                    |                                                                                                    |                                                                              |
|                                     |                           | Given name<br>Province or municipality                                                                                                    | XXX<br>Beijing                                                                                                    |                                                                              |
|                                     |                           | City / County                                                                                                    | Beijing                                                                                                    |                                                                              |
|                                     |                           | Address line 1                                                                                                    | X0000X                                                                                                    |                                                                              |
|                                     |                           | Address line 2                                                                                                    | X0000X                                                                                                    |                                                                              |
|                                     |                           | (optional)                                                                                                    |                                                                                                    |                                                                              |
|                                     |                           | Postal code                                                                                                    | XXX                                                                                                    |                                                                              |
|                                     |                           | Postal code<br>Telephone                                                                                                    | xxx<br>(+86) xxxx                                                                                                    |                                                                              |

4. 所有数据输入完毕后请点选 'Review and Continue'继续付款动作。